## О порядке записи по вопросам оформления заграничного паспорта <u>сроком на 10 лет</u> на территории Грузии

В связи с большим количеством обращений по вопросам оформления заграничного паспорта на сайте предварительной записи <u>q.midpass.ru</u> вводится дополнительная функция - «Лист ожидания».

Обращаем внимание, что в случае отсутствия свободных слотов для записи на получение заграничного паспорта заявителю необходимо встать в «Лист ожидания» для последующего назначения им системой даты и времени приёма.

Для каждого посетителя доступна только одна запись, дублирующиеся заявки будут автоматически удаляться системой.

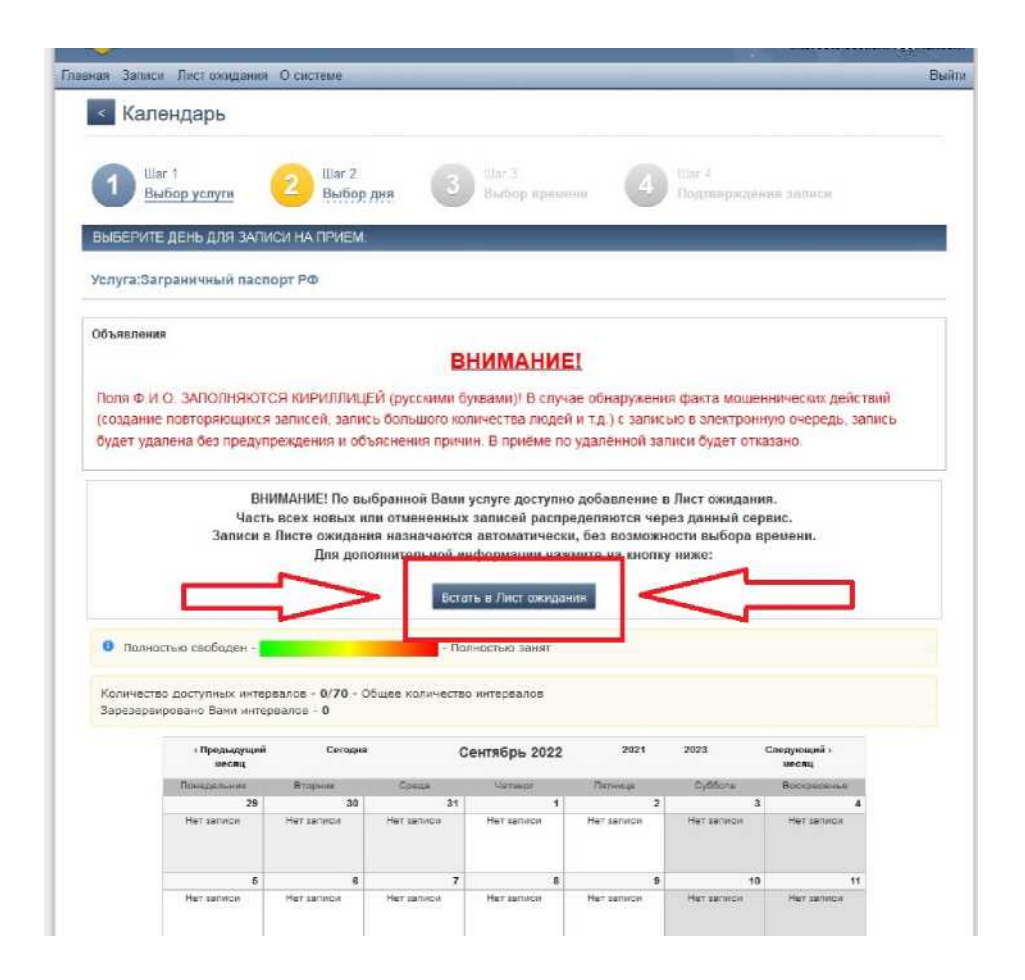

## Как работает функция «лист ожидания»

- 1. Запись в Лист ожидания доступна по кнопке «встать в Лист ожидания» во вкладке «Заграничный паспорт РФ».
- 2. В течение 10 минут после создания заявки в меню сайта появится новый раздел «Лист ожидания», в котором будут отображаться данные по Вашей заявке и её порядковый номер в графе «Статус».

| Внимание! Обновление статуса заявки в "Листе ожидания" происходит один раз в сутки.<br>Из-за возможных проблем с доставкой уведомлений, если очередь по Вашей заявке в "Листе ожидания<br>подходит к концу, проверяйте Вашу заявку раз в 24 часа, чтобы не пропустить назначение Вам записи.<br>После назначения записи, Ваша заявка переместится из этого раздела, в раздел "Записи".<br>Подтверждение назначенной Вам записи нужно выполнить в разделе "Записи", а не в этом разделе.                                                                                                    | ания"<br>иси.<br>эле. | в сутки.<br>исте ож<br>ие Вам :<br>Записи'' | один раз в с<br>явке в "Лист<br>назначение<br>раздел "Заг | а" происходит о<br>ць по Вашей зая<br>не пропустить н<br>гого раздела, в ј | исте ожидания<br>й, если очеред<br>часа, чтобы н | а заявки в "<br>і уведомлен<br>аявку раз в | облем с доставкой                      | имание! Об<br>южных про    | Ma aa Boan      |  |
|----------------------------------------------------------------------------------------------------|-----------------------|---------------------------------------------|-----------------------------------------------------------|----------------------------------------------------------------------------|--------------------------------------------------|--------------------------------------------|----------------------------------------|----------------------------|-----------------|--|
| подходит к концу, проверяйте Вашу заявку раз в 24 часа, чтобы не пропустить назначение Вам записи.<br>После назначения записи, Ваша заявка переместится из этого раздела, в раздел "Записи".<br>Подтверждение назначенной Вам записи нужно выполнить в разделе "Записи", а не в этом разделе.                                                                                                    | иси.<br>Эле.          | ие Вам :<br>Записи''                        | назначение<br>раздел "Заг                                 | не пропустить н<br>ого раздела, в                                          | часа, чтобы н                                    | аявку раз в                                |                                        |                            | VI3-34 BU3W     |  |
| Подтверждение назначенной Вам записи нужно выполнить в разделе "Записи", а не в этом разделе.<br>а Посетитель Контактный телефон Эл.почта Логин Дополнительно Время создани: Статус<br>зничный паспорт Иван<br>Иванович Иванович                                                                                                    | ле.                   |                                             | P                                                         |                                                                            |                                                  | а заявка пер                               | роверяйте Вашу за<br>ения записи. Ваша | к концу, пр<br>сле назначе | подходит        |  |
| та Посетитель Контактный телефон Эл.почта Логин Дополнительно Время создани: Статус<br>зничный паспорт Иван<br>Иванович                                                                                                    |                       | том раз                                     | ", а не в это                                             | зделе "Записи                                                              | ыполнить в ра                                    | писи нужно                                 | значенной Вам заг                      | ждение наз                 | Подтвер         |  |
| та Посетитель Контактный телефон Эл.почта Логин Дополнительно Время создани Статус<br>вничный паспорт Иван<br>Иванович Иванович                                                                                                    |                       |                                             |                                                           |                                                                            |                                                  |                                            |                                        |                            |                 |  |
| серия и номер<br>российского<br>аничный паспорт Иван паспорта Место 285<br>Иванович (внутренний,                                                                                                    | тус                   | создани:                                    | Время соз                                                 | Дополнительно                                                              | Логин                                            | Эл.почта                                   | Контактный телефон                     | Посетитель                 | 'a              |  |
| аничный паспорта Иван паспорта Место 285<br>Иванович (внутренний,                                                                                                    |                       |                                             |                                                           | Серия и номер<br>российского                                               |                                                  |                                            |                                        |                            |                 |  |
| and the second second se | сто 2855              |                                             |                                                           | паспорта<br>(внутренний,                                                   |                                                  |                                            |                                        | Иван<br>Иванович           | зничный паспорт |  |
| заграничный).                                                                                                    |                       |                                             |                                                           | заграничный):                                                              |                                                  |                                            |                                        |                            |                 |  |
| . Иван Место 45                                                                                                    | сто 45                |                                             |                                                           |                                                                            |                                                  |                                            |                                        | Ивановии                   |                 |  |
| VIBARUBIN                                                                                                    |                       |                                             |                                                           |                                                                            |                                                  |                                            |                                        | ИВанович                   |                 |  |

Запись на открывшуюся дату приёма в консульском отделе будет производиться программой автоматически, последовательно, без возможности выбора времени и изменения имени и контактных данных. Сообщение о назначенном времени будет направлено на адрес Вашей электронной почты!

3. В течение 24 часов с момента получения сообщения назначенную запись на приём необходимо обязательно ПОДТВЕРДИТЬ на сайте в разделе «ЗАПИСИ» или ОТКАЗАТЬСЯ от неё.

Если запись вовремя НЕ ПОДТВЕРДИТЬ (в течение 24 часов), она будет автоматически УДАЛЕНА, а Ваша заявка - исключена из «Листа ожидания».

## Что такое рейтинг заявки

- Рейтинг заявки это автоматически сформированный программой показатель, который определяет порядковый номер заявителя в «Листе ожидания».
- Во время ожидания записи на приём программа автоматически проверяет рейтинг и ежедневно актуализирует порядковый номер заявителя. Этот процесс зависит не только от даты попадания в «лист ожидания», но и от времени регистрации на сайте предварительной записи, количества прошлых записей и регулярности подтверждения заявки.

Как следствие, порядковый номер в «Листе ожидания» может изменяться, в том числе отодвигаться назад.

## Как подтвердить актуальность заявки в «листе ожидания»

Для подтверждения актуальности и повышения рейтинга Вашей заявки нужно заходить на сайт один раз в день и в разделе «Лист ожидания» нажимать на кнопку подтверждения нахождения заявки в «Листе ожидания».

| и Записи Л              | ист вансцания. О системи                                                                                       |                                                                                                    |                                                                                                    |                                                                                          |                                                                             |
|-------------------------|----------------------------------------------------------------------------------------------------|----------------------------------------------------------------------------------------------------|----------------------------------------------------------------------------------------------------|------------------------------------------------------------------------------------------|-----------------------------------------------------------------------------|
| Лист о                  | жидания                                                                                                    |                                                                                                    |                                                                                                    |                                                                                          |                                                                             |
| Из-за в<br>подж<br>Подя | Внимание: Обновле<br>озможных проблем с<br>одит к концу, проверя<br>После назначения за<br>гверждение назначен | ние статуса заявки в "Лим<br>доставной уведомлений,<br>йте Вашу заявку раз в 24<br>писи, Ваша заявка перем<br>ной Вам записи нужно вы | сте ожидания" проис»,<br>если очередь по Бац<br>часа, чтобы не пропус<br>естится из этого разд<br>полнить в разделе "Э | одит один раз<br>цей заявке в "/<br>стить назначені<br>ела, в раздел "<br>аписи", а не в | в супон.<br>Писте ожидания"<br>не Вам записи.<br>"Записи".<br>этом разделе. |
| 🖬 Клаучени              | qawn Yotyra                                                                                                    | Посетитины                                                                                                    | Контактный тегефон                                                                                                    | Этлонта                                                                                  | Daries                                                                      |
| <b>ES</b> 9951          | И Загрантный васло                                                                                             | pt PD Rymne Lifeae easoe                                                                                                    | after 1                                                                                                    | interesta sectorum                                                                       | ر المرو                                                                     |
|                         |                                                                                                    |                                                                                                    |                                                                                                    |                                                                                          |                                                                             |

Если в течение 30 дней подряд не было ни одного подтверждения, Ваша заявка будет автоматически удалена из «листа ожидания».